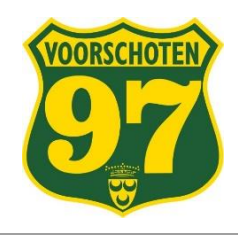

#### Beste trainers,

Afgelopen week is er een 'LumosaTouch' systeem geïnstalleerd, waarmee de veldverlichting voortaan met een app bediend kan worden. We doen dat voor het ontlasten van de vrijwilligers, maar ook om ons energieverbruik verder terug te dringen.

Jullie hebben allemaal een account om de LumosaTouch app te gebruiken en kunnen dus voortaan zelf de veldverlichting aan- en uitzetten. We vragen jullie daarbij wel om je aan een paar simpele regels te houden.

#### Regels voor gebruik LumosaTouch systeem

- Elke trainer zet het licht voor zijn eigen training aan, en na afloop ook weer uit. Alleen als er **direct** na jouw training een ander team het veld gebruik gaat maken laat je het licht aan. De trainer of het team na jou is dan verantwoordelijk dat de verlichting niet onnodig blijft branden.
- Veldverlichting zo kort mogelijk aanzetten, dus alleen gedurende de tijd dat er daadwerkelijk wordt getraind. Ga je voorafgaand aan je training alvast veldjes uitzetten, maak dan gebruik van de loop stand (zie instructie hieronder)
- Wanneer alleen een deel van het veld wordt gebruikt voor de training, zet dan ook alléén voor dit deel van het veld de verlichting aan.
- Het account is persoonsgebonden: geef dus niet je inloggegevens aan anderen. Alle handelingen worden geregistreerd in een database per account. Houd je dus netjes aan de afspraak en gebruik de app daar waar hij voor bedoeld is.

### Hoe werkt LumosaTouch?

Het LumosaTouch systeem wordt beheerd door onze materiaalmannen. Zij maken de gebruikers aan en kennen rechten toe. Je krijgt dan een email met verzoek om een wachtwoord in te stellen (binnen 2 dagen). Daarna kun je de LumosaTouch app downloaden en installeren op je smartphone. Inloggen doe je met je emailadres en het zelf gekozen wachtwoord.

De app is heel eenvoudig en spreekt eigenlijk voor zichzelf. Je kunt een veld aanklikken en daarna de verlichting van dat veld aanzetten. Daarbij kun je kiezen of je het hele veld gaat verlichten of slechts een deel van het veld. Verder kun je kiezen tussen 'training' en 'loop' lichtintensiteit. De stand 'loop' geeft minder licht en kan voor en na de training worden gebruikt.

Vergeet vooral niet om ná de training het licht direct uit te zetten! LET OP: Voor veld 4 gelden andere regels. (zie hieronder de handleiding).

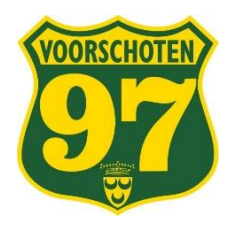

| 14:49 &          | B \$ 2        | 28 (in 11 —) 88% |  |  |
|------------------|---------------|------------------|--|--|
| Voorschoten 97   |               |                  |  |  |
| Veld 1<br>Uit    | Veld 2<br>Uit | Veld 3<br>Uit    |  |  |
|                  |               |                  |  |  |
| Veld 4           | Veld 5        | Veld 6           |  |  |
| Uit              | Uit           | Uit              |  |  |
|                  | 0             |                  |  |  |
| Overzicht Velden |               |                  |  |  |
| Mersu            | 0             | Rerkoverzicht    |  |  |

Verlichting Verlishting Verlisht Uit Licht oriëntatie Verlisht Verlisht Verlisht verlisht Verlisht Ver Kies uit het overzicht het veld waarop je gaat trainen en klik deze aan. Je krijgt dan de keuze tussen een heel veld of een half veld.

Door op de knop "Toon meer oriëntaties" te klikken krijg je op een aantal velden ook de mogelijkheid om alleen de doelgebieden te verlichten.

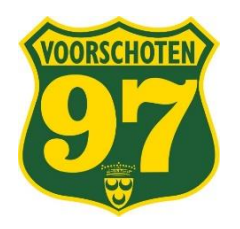

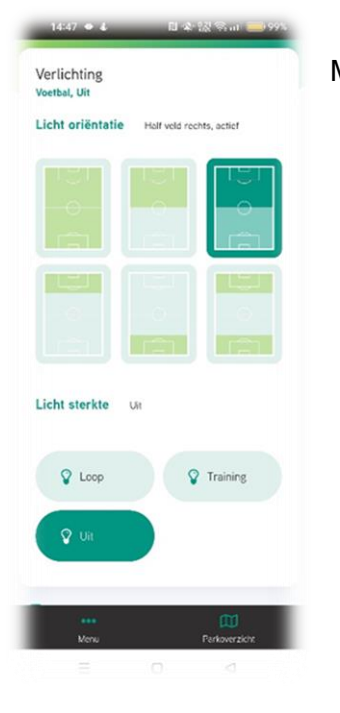

| 14:47 • 4                        | U & 12 9.41 - 995         |
|----------------------------------|---------------------------|
| Verlichting<br>Voetbal, Training |                           |
| Licht oriëntatie                 | Half veld rechts, actief  |
| ∃ • €                            |                           |
|                                  |                           |
|                                  |                           |
| Licht sterkte                    | Training                  |
| V Loop                           | Training                  |
| Vir                              |                           |
| eee<br>Manu                      | <b>D</b><br>Parlover ácht |
|                                  | 0 4                       |

Maak een keuze wat je wenst te verlichten.

Klik daarna op de button "Training". De button "Loop" dimt het licht dusdanig dat je voldoende licht hebt om de trainingsmaterialen op te ruimen maar voor de training is dat echt te weinig.

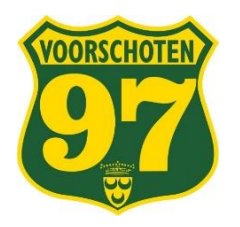

| 14:51 &        | RI # 5        | 28 🖘 all 😑 88%       |  |
|----------------|---------------|----------------------|--|
| Uoorschoten 97 |               |                      |  |
| Veld 1<br>Uit  | Veld 2<br>Uit | Veld 3<br>Uit        |  |
|                |               |                      |  |
| Veld 4         | Veld 5        | Veld 6               |  |
|                |               |                      |  |
| eee<br>Menu    |               | EE<br>Parkaver richt |  |
| -              | 0             | 3                    |  |

Nadat je het licht hebt aangezet springt het scherm terug naar het startscherm en je ziet nu dat er op veld 6 op een half veld licht brand.

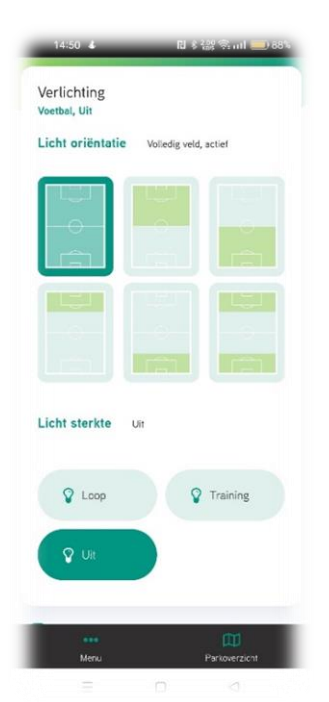

Aan het einde van je training ga je via het veldoverzicht weer naar het veld waarop je traint zet via de button "Uit" het licht uit. Staat er echter al een volgend team te wachten dan kan het licht aanblijven.

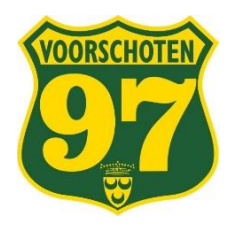

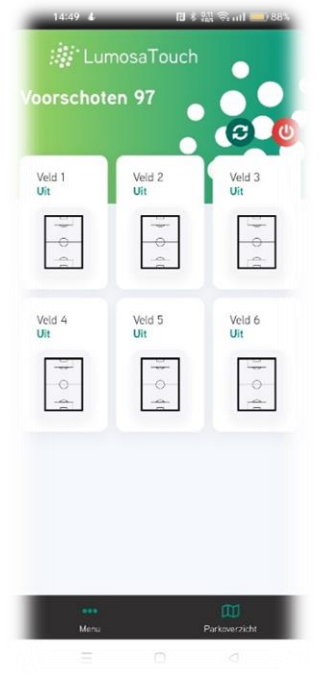

Als je het licht hebt uitgezet springt ook nu weer het scherm naar het velden overzicht en is zichtbaar dat de verlichting uit is.

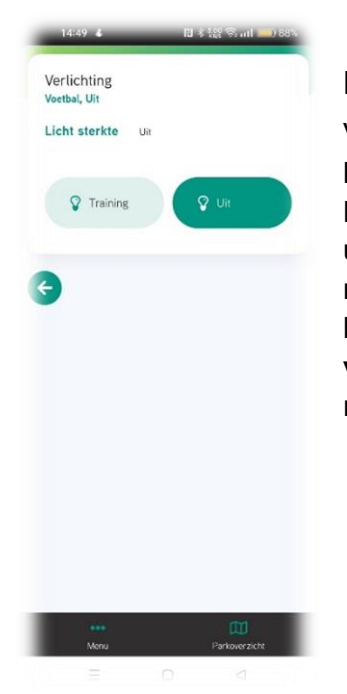

### Let op => Veld 4 ...

Veld vier word nog verlicht met oude lampen. Ook deze lampen kunnen aan- en uitgezet worden met de app. In tegenstelling tot de Ledverlichting van de andere velden kunnen deze lampen na uitschakelen NIET direct weer worden aangezet. Deze lampen moeten eerst minimaal 20 minuten afkoelen. In de software is er een beveiliging ingebouwd dat dit ook niet mogelijk is. Dus: **Als je de verlichting van veld 4 uitzet, wees er zeker van dat er na je niemand meer gaat trainen !**